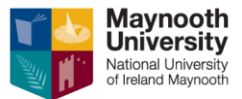

# Helpful Tips for Using Microsoft PowerPoint

## Contents

| MS PowerPoint          | 3 |
|------------------------|---|
| Get Started            | 3 |
| Collaborate and Share  | 3 |
| Templates              | 3 |
| Backgrounds and Themes | 4 |
| Watermark              | 4 |
| Headers and Footers    | 4 |
| Animate Slides         | 4 |
| Transitions            | 5 |
| Audio & Video          | 5 |
| Pictures & Charts      | 6 |
| Tables                 | 6 |
| Present and Print      | 6 |
| Slides                 | 7 |
| Text                   | 7 |

### **MS PowerPoint**

#### Get Started

Create a Presentation Save Design Share and Collaborate Give a Presentation

#### Collaborate and Share

Save PowerPoint presentations as PDF files

Share your PowerPoint presentation with others

Remove hidden data and personal information by inspecting presentations

YouTube: Learn how to share and co-author with Microsoft Creators (English only)

Work together on PowerPoint presentations on your PC

Share and co-author a presentation by using PowerPoint for the web

YouTube: Learn how to share and co-author with Microsoft Creators (English only)

Add, change, hide, or delete comments in a presentation

Track changes in your presentation

Add or remove a digital signature in Office files

Digital signatures and certificates

#### Templates

Apply a template to your presentation

Create and save a PowerPoint template

What is a slide master?

Where are my custom templates?

Create or customize a slide master

#### Copy and paste a slide master from one presentation to another

#### **Backgrounds and Themes**

Format the background color of slidesCreate your own theme in PowerPointAdd color and design to my slides with themesCombining colors in PowerPoint – Mistakes to avoidSave a slide design (theme) as a templateUse multiple themes in one presentationSlide design with PowerPoint DesignerYouTube: Learn slide design with Microsoft Creators (English only)

#### Watermark

Add a text 'DRAFT' watermark to the background of slides Add a background picture (or watermark) to slides Add a watermark to a photo with PowerPoint

#### Headers and Footers

Edit page numbering, footers, and headers for Handouts Edit page numbering, footers, and headers for Notes Insert or change the slide numbers, date, or footer on Slides Change the fonts in a footer on a slide Why can't I select and change the text in the footer? (PowerPoint for Mac) Add a logo, company name, or header or footer text to handouts

#### Animate Slides

Animate text or objects

Apply multiple animation effects to one object Change, remove, or turn off animation effects Make words appear one line at a time Add a motion path animation effect Change the playing order of your animation effects Animate a picture on your slide Animate a set of objects as a group Add an animated GIF to a slide YouTube: Learn animation with Microsoft Creators (English)

#### Transitions

Add, change, or remove transitions between slidesSet the speed and timing of transitionsUsing the Morph transition in PowerPointUse Zoom for PowerPoint to bring your presentation to lifeYouTube: Learn animation with Microsoft Creators (English only)

#### Audio & Video

Add audio to your PowerPoint presentation

Add and play a video in a presentation

Video and audio file formats supported in PowerPoint

Play music for the duration of your slide show

Add an animated GIF to a slide

Why can't I embed a video in PowerPoint?

Record a slide show with narration and slide timings

Play music or other sounds automatically when a slide appears

Insert or link to a video on YouTube

YouTube: Learn about video and audio with Microsoft Creators (English only)

#### **Pictures & Charts**

Add clip art to your file Insert a picture from your computer Crop a picture Rotate a picture or other object Draw a picture by combining and merging shapes Insert a screenshot Where is Picture Manager? Create an organization chart Create an organization chart in PowerPoint using a template Use charts and graphs in your presentation Insert a linked Excel chart in PowerPoint Create a timeline YouTube: Learn about pictures, graphics, and charts with Microsoft Creators (English only) YouTube: Learn how to make infographics with Microsoft Creators (English only)

#### Tables

Add a table to a slide I want to animate individual cells, rows, or columns in my table Change the look of a table Add or delete table rows and columns Add a border to a table Move or resize a table YouTube: Learn text and tables with Microsoft Creators (English only)

#### Present and Print

Print slides with or without speaker notes

Print your PowerPoint slides or handouts

Workaround for printing slides without white edges

Create a self-running presentation

View your speaker notes privately, while delivering a presentation on multiple monitors

Start the presentation and see your notes in Presenter view

Turn your mouse into a laser pointer

Add speaker notes to your slides

Print speaker notes

Rehearse and time the delivery of a presentation

YouTube: Learn how to present slideshows with Microsoft Creators (English only)

YouTube: Learn how to plan your presentation with Microsoft Creators (English only)

#### Slides

Add, rearrange, and delete slides

Change the size of your slides

Change the page orientation of your PowerPoint presentation

Can I use portrait and landscape slide orientation in the same presentation?

Reuse (import) slides from another presentation

Organize your slides into sections

Select individual objects on a slide

YouTube: Learn slide design with Microsoft Creators (English only)

#### Text

Wrap text around a circle or other shape

Add a hyperlink to a slide

Format text as superscript or subscript

Clear all text formatting

Change the color of hyperlink text

 Highlight your text

 Change the color of text on a slide

 YouTube: Learn text and tables with Microsoft Creators (English only)

 YouTube: Learn slide design with Microsoft Creators (English only)